# Nastavenia inštancie D2000

V menu D2SMC je možné otvori dialóg s nastaveniami inštancie D2000:

| D2000@SMC (BASIC/i686-windows) |                |             |
|--------------------------------|----------------|-------------|
| File                           | Help           |             |
|                                | Settings       | 🗊 🛃 👰 TC SW |
|                                | Exit           |             |
| ÷                              | # Applications |             |

### Po kliknutí na položku sa zobrazí dialóg:

|                                                        | Settings                                                                 |  |  |  |
|--------------------------------------------------------|--------------------------------------------------------------------------|--|--|--|
| Software update<br>Automatically d<br>Check n          | s<br>heck for software updates: Weekly v                                 |  |  |  |
| Telemetry                                              | Telemetry Allow D2000 to send diagnostic and performance data to IPESOFT |  |  |  |
| HTTP proxy settin<br>Auto-de<br>No proxy<br>Manual pro | tect<br>xy configuration                                                 |  |  |  |
| Host:<br>Port:                                         | Proxy requires authentication                                            |  |  |  |
| Username:<br>Password:                                 |                                                                          |  |  |  |
| Test conne                                             | Test connection                                                          |  |  |  |
|                                                        | <u>O</u> K <u>C</u> ancel                                                |  |  |  |

## Software updates

Tu sa vykonáva nastavenie periódy kontroly novších verzií D2000. Možnosti sú: kontrolova denne, týždenne, mesane alebo nekontrolova nikdy.

Automatickú kontrolu vykonáva v nastavenej perióde proces D2000 Server. V prípade že sú dostupné opravy pre nainštalovanú verziu, nastaví sa táto informácia do objektu SystemInfo a následne sa vygeneruje procesný alarm na tomto objekte

Po kliknutí na tlaidlo Check now sa kontrola vykoná ihne a je zobrazené okno s informáciami o dostupnosti opravných balíkov ako aj novšej verzie D2000.

### Telemetry

Zaškrtnutím políka Allow D2000 to send... je možné povoli posielanie diagnostických dát do IPESOFTu.

Dáta odosiela proces D2000 Server cez REST API na doménu https://d2cloud.ipesoft.com/diagcollect, sú v JSON formáte, neobsahujú žiadne citlivé údaje. Perióda odosielania je 1 hodina.

Odosielajú sa tieto informácie:

- štartovacie parametre aplikácie
- informácie o verzii a produkte D2000
- unikátne anonymné ID inštalácie
- meno, vekos a as modifikácie binárneho súboru D2000 kernel
- as štartu kernela
- stav kernela

 $\odot$ 

- poet sekúnd od štartu kernela
- verzia operaného systému
- procesorová platforma

Povolením posielania diagnostických dát do IPESOFTu je možné obís obmedzený asový limit prevádzky DEMO licencie. Každé úspešné odoslanie posunie as vypršania DEMO licencie na aktuálny as +2 hodiny.

#### Ukážka reálnych odosielaných dát:

```
{
    "signedcontent":{
        "payload":{
            "command_line":"D:\\D2000\\D2000_EXE\\bin64\\kernel.exe /CTestAEdaAsa /X1
/ESQLANYs_ASA12s_ststapp101v;SQLANYs_ASA12a_ststapp101v",
            "d2000_level":"RUNTIME",
            "d2000_product":"BASIC",
            "d2000_release":"P180413057-01",
            "d2000_version":"V11.02.057",
            "iid":"NG5fplv6ysbsRo+Yzy0dsg==",
            "image_name":"kernel.exe",
            "image_size":28440595,
            "image_ts":"2018-04-16T08:53:18.000Z",
            "kernel_start_ts":"2018-04-19T06:18:12.255Z",
            "kernel_state":"RS_HS",
            "kernel_uptime":3908,
            "os_info":"Windows 8.1",
            "platform":"x64",
            "subject": "d2000_diag_v1"
        },
        "signature_version":1,
        "nonce":"jdDTHh8svU/wFJog/Sk1/A=="
    },
    "signature":"4L4YPIhwJN3o8tagSrWVsjVSft7iYL6Q8/V+B6DnRbydBUaLBYfsTMbGVoVcl7D0jxGg8VS5RYJj54CrMHJ2BQ=="
}
```

#### Proxy

V prípade, že zo siete je prístup na internet možný len cez proxy server, zapnite vobu *Manual proxy configuration* a vyplte adresu a port proxy servera. Informácie o proxy Vám poskytne Váš sieový administrátor.

Tlaidlom Test connection je možné otestova spojenie.